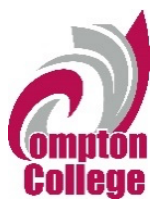

### How to Access NetTutor in Canvas Student Guide

Students must complete the following steps to use NetTutor:

1. To access free online tutoring support from NetTutor, first sign in to Canvas. Once you are logged in to Canvas, click on the "Student Hub" and choose "Online Tutoring-Student Success Center."

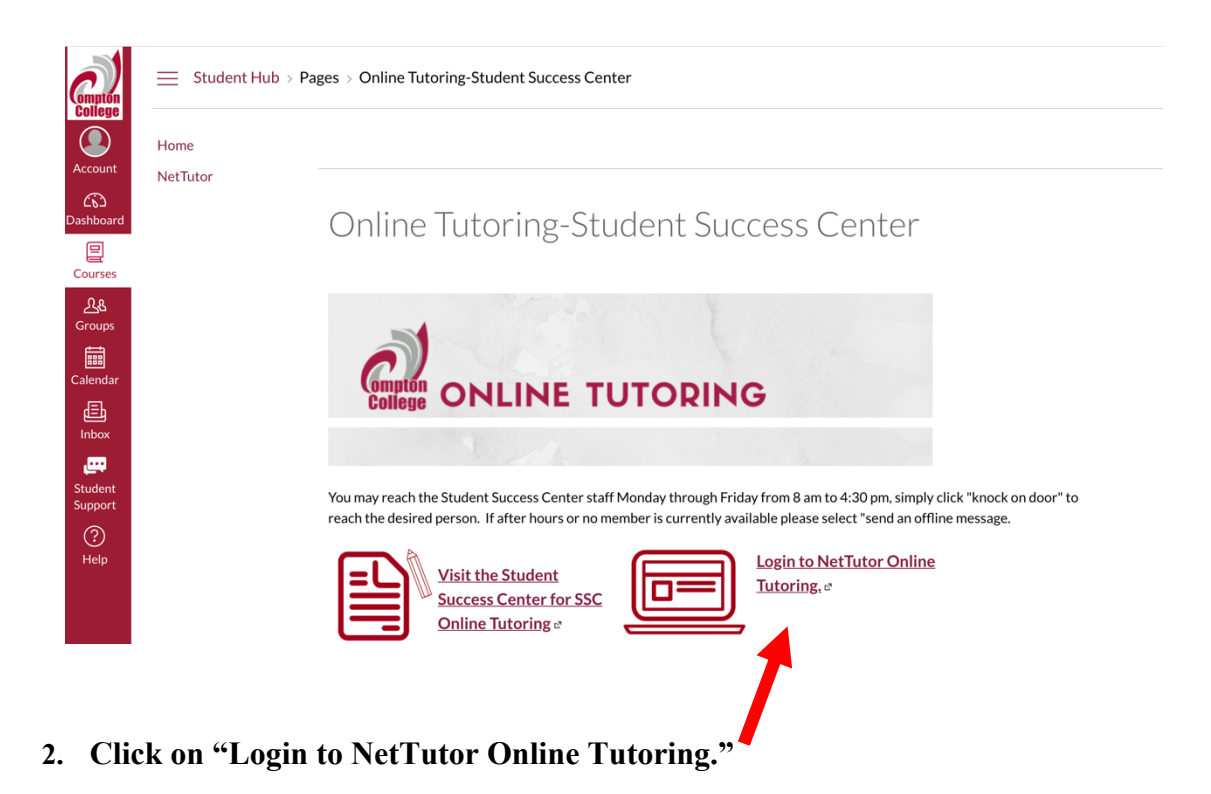

3. Read through the Informed Consent Statement. If you agree to the terms, click the Accept and Continue button.

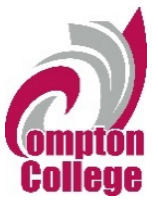

## **Informed Consent Statement**

Compton College is committed to protecting your privacy and personal information. By signing this form, you agree to this privacy policy and consent to the data practices described in this policy.

Information collected: For this event, Compton College will collect personal information, including but not limited to: name, address, birth date, gender, e-mail address, phone number, social security number, employment information and if applicable student ID, high school attended, and other information unique to a event. You are not required to submit your social security number to participate in the event. This information is only used to track and match data in the Cal-PASS Plus system, which stores information on academic progress and success within the California K-12 and higher education systems. No personally identifiable data is ever shared, except with the institution to which you provide your information for the event.

Use of data: The institution and Cal-PASS Plus collects and uses the information you submit in order to provide statistical data about event attendance to individual community colleges and the California Community College Chancellors Office

#### 4. Select the Compton College login button to access ConexED.

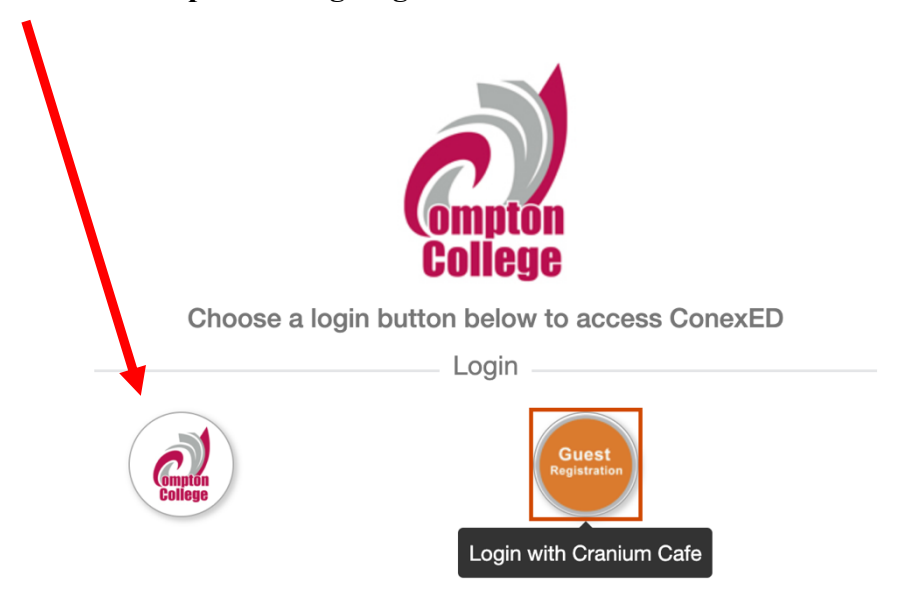

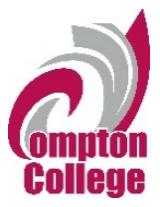

5. Choose the content area for which you need help.

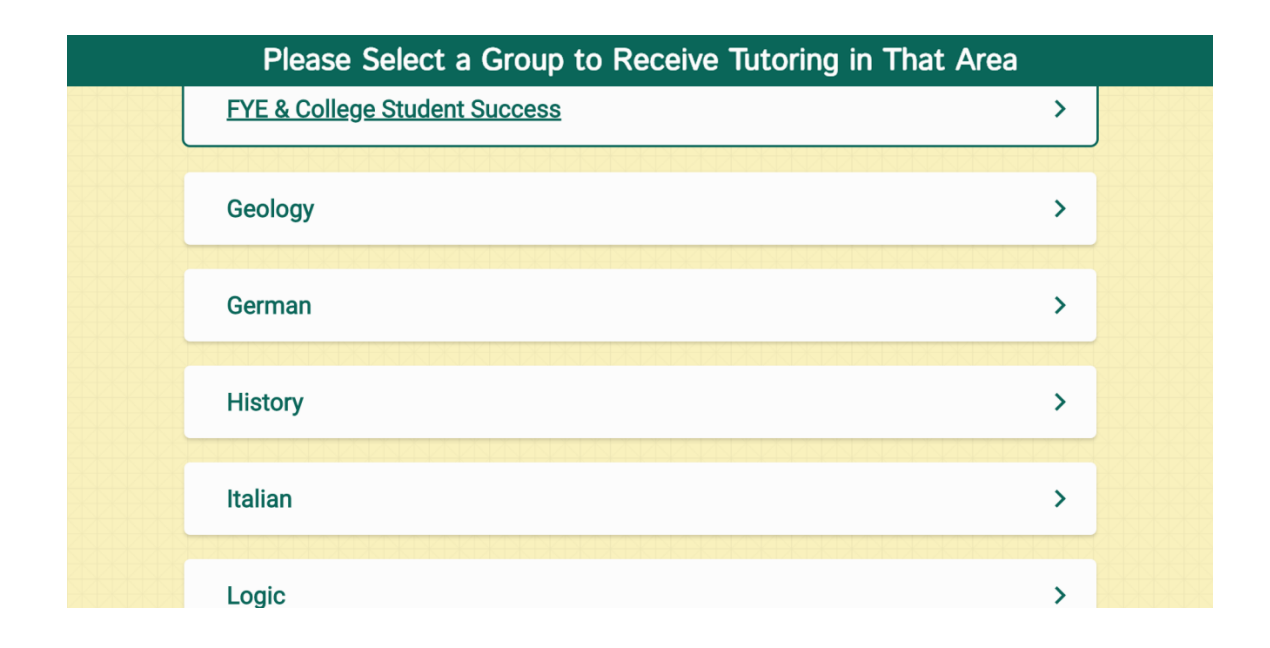

#### The NetTutor dashboard provides 3 support resources, as well as a locker.

| <                             | Welc                                          | Welcome, Tricia!                                                                                                    |  |  |  |
|-------------------------------|-----------------------------------------------|----------------------------------------------------------------------------------------------------|--|--|--|
| FYE & College Student Success |                                               |                                                                                                    |  |  |  |
|                               | Meet with a Live Tutor                        | Drop off a Paper                                                                                                    |  |  |  |
|                               | Wait for your turn to meet with a live tutor. | Upload your paper and get feedback from a Writing tutor.                                                                    |  |  |  |
|                               | Prop off a Question                           | Your FYE & College Student Success                                                                                          |  |  |  |
|                               | Drop your question off here.                  | Watch videos of your previous sessions, pick up your reviewed papers,<br>and review feedback on your dropped-off questions. |  |  |  |

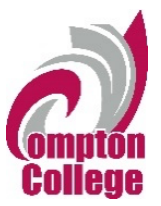

## The NetTutor Dashboard

| Meet with a Live Tutor: | 4 |
|-------------------------|---|
| Drop off a Paper:       | 4 |
| Drop off a Question:    | 6 |
| The Locker:             | 7 |

## Meet with a Live Tutor:

• Directs you to an information page where a tutor will be available soon.

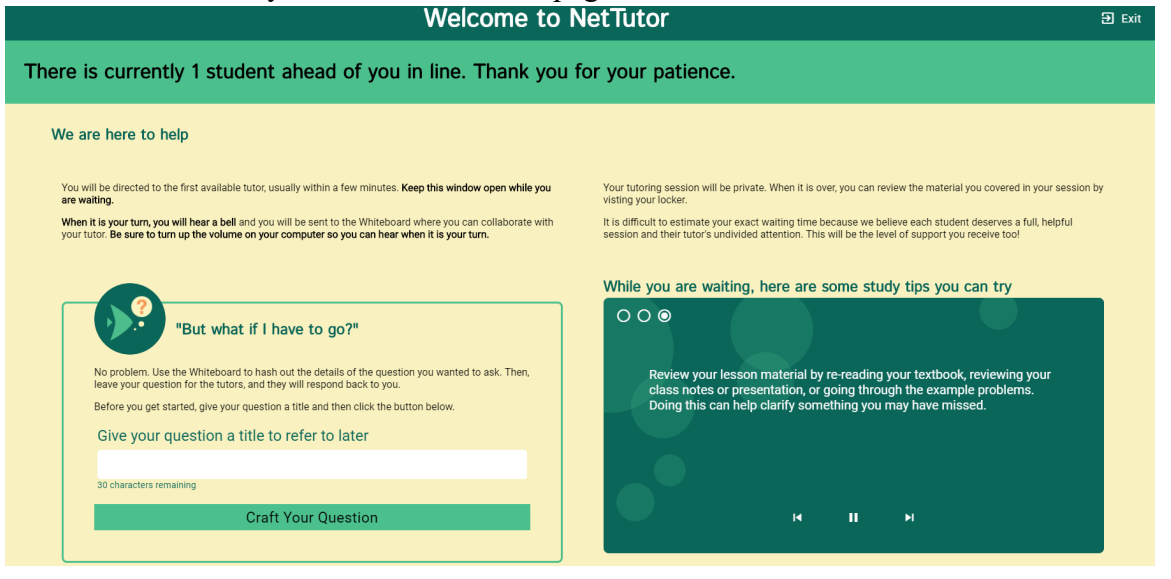

# Drop off a Paper:

• Directs you through three prompts to drop off your paper.

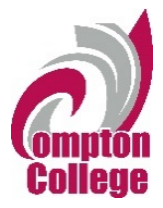

First, name your paper and describe the assignment.

| <b>&lt;</b> D                                                                     | Drop off your Paper |        |
|-----------------------------------------------------------------------------------|---------------------|--------|
| Basic Information                                                                 | Format              | File   |
| Paper Name                                                                        |                     |        |
| Give your paper a title so you can refer to it later.<br>100 characters remaining |                     |        |
| Tell us about your assignment and how w                                           | ve can help         |        |
| Describe your paper and any special instructions f                                | or the tutor.       |        |
| 300 characters remaining                                                          |                     |        |
| English is not my first language.                                                 |                     |        |
|                                                                                   |                     | > Next |
|                                                                                   |                     |        |
|                                                                                   |                     |        |
|                                                                                   |                     |        |

**Second**, tell the tutor what you need help with.

| < |                                          | Drop off your Paper    | €qA<br>③Tutor Schedule<br>@Customer Support |
|---|------------------------------------------|------------------------|---------------------------------------------|
|   | Basic Information                        | Format                 | File                                        |
|   | Select <b>two</b> areas of feedback.     |                        |                                             |
|   | Topic Development                        | Sentence Structure     |                                             |
|   | Focus/Thesis Statement                   | Sentence Variety       |                                             |
|   | Organization                             | Transitions & Fluency  |                                             |
|   | Grammar & Mechanics                      | Paper Format           |                                             |
|   | Word Choice                              | Citations & References |                                             |
|   | Citation Style                           | Paper Type             |                                             |
|   | Select the citation style of your paper. | Select the paper type. | ۳                                           |
|   | How long should your paper be?           |                        |                                             |
|   | 0 Pages -                                |                        |                                             |

Third, upload your paper. Papers have a turnaround time of 48-72 hours.

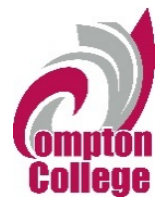

| < |                   | Drop off your Paper           | €qA<br>©Tutor Schedule<br>@Customer Support |
|---|-------------------|-------------------------------|---------------------------------------------|
|   | Basic Information | Format                        | File                                        |
|   |                   | Drag and Drop or Upload Paper |                                             |
|   |                   | Drop Your File Here           |                                             |
|   |                   | <b>1</b>                      |                                             |
|   |                   | 1 Choose A File               |                                             |
|   | < Previous        |                               | V Drop Off Your Paper                       |

# **Drop off a Question:**

• Directs you through two prompts to drop off your paper

First, name your question.

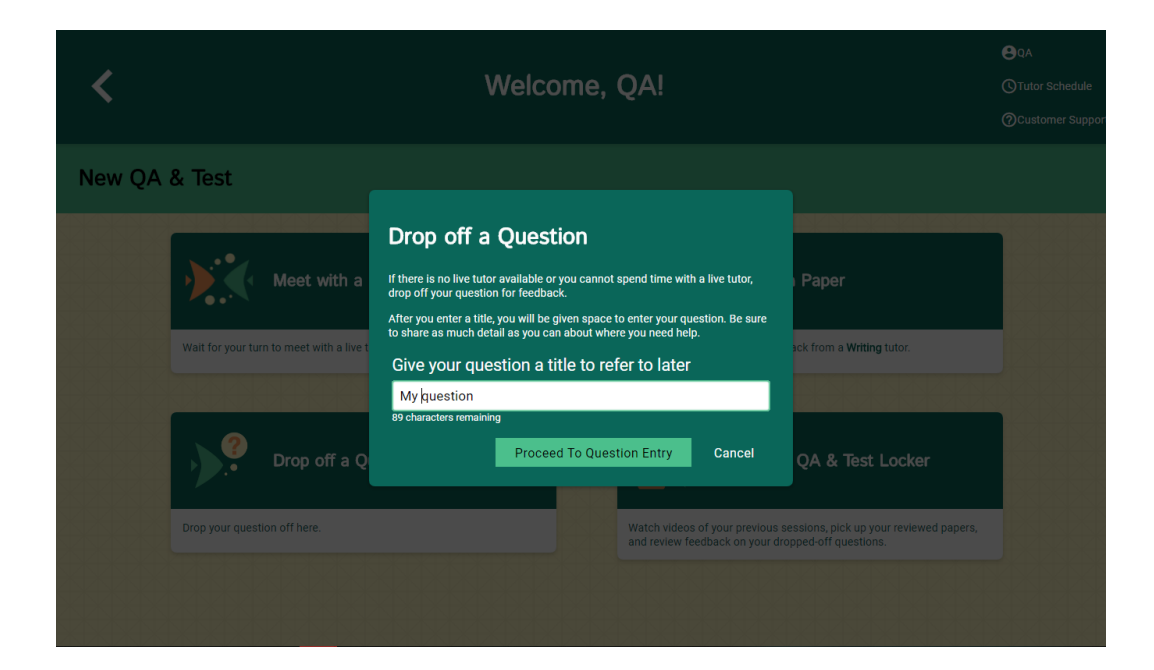

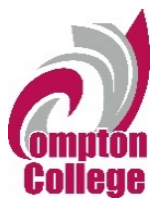

**Second**, use the white board to ask your question. Once you have finished your question, click the "Submit" button in the lower left-hand corner.

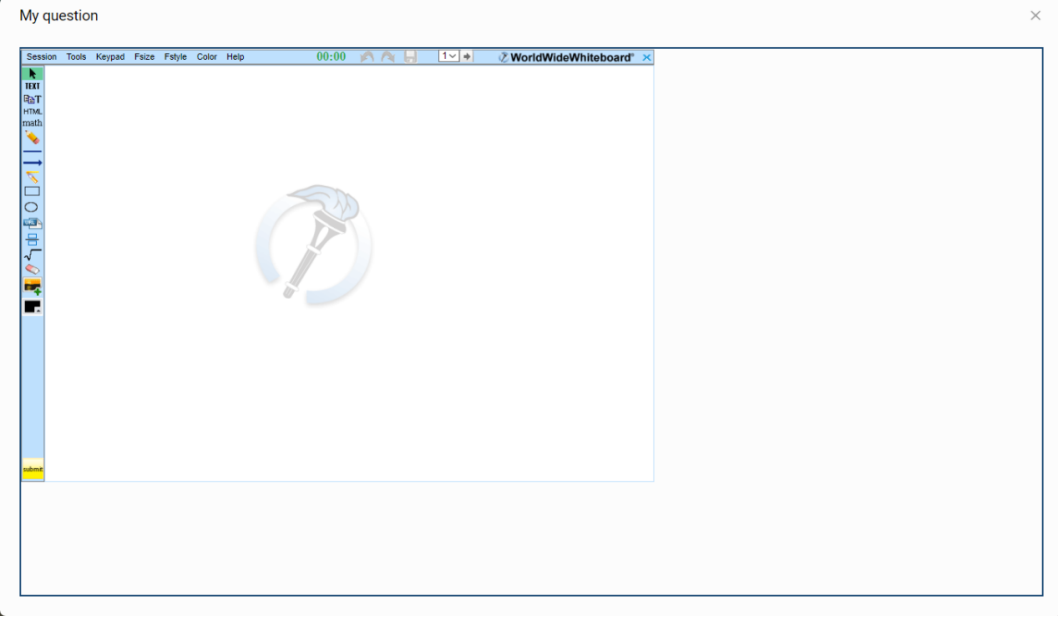

# The Locker:

Your locker stores all your NetTutor sessions. You can review your live tutoring sessions, retrieve papers you have submitted for feedback, or gather responses to your submitted questions.

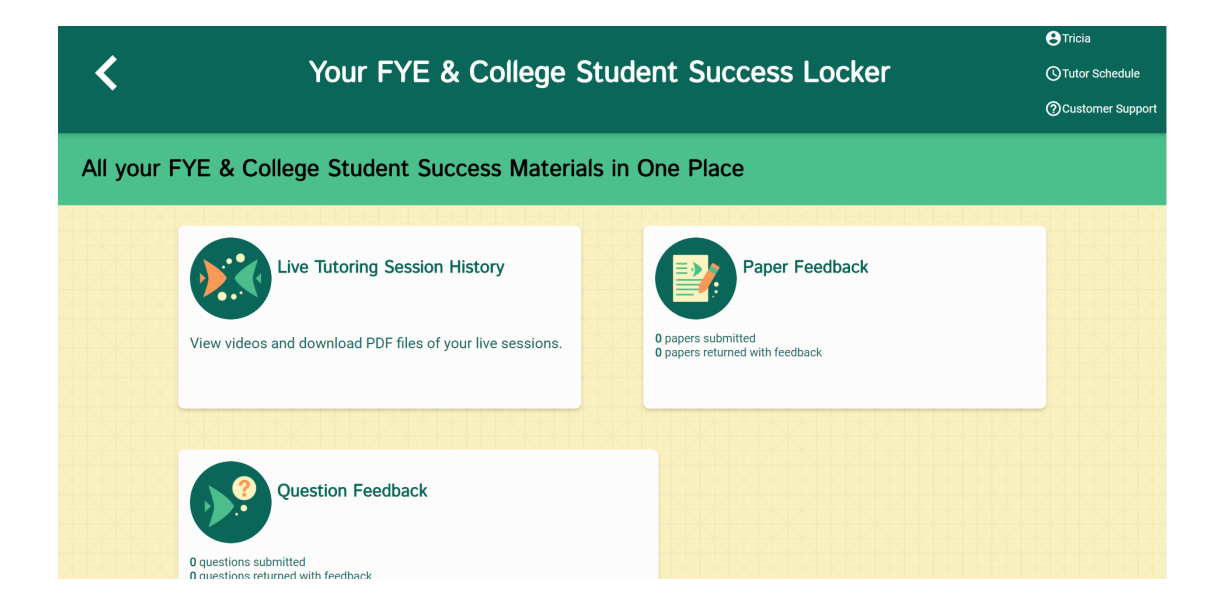